**OnTime Mobile App** 

# **User Guide**

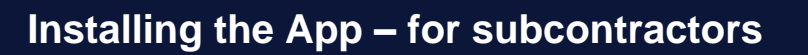

Before using the OnTime app you will need to download and install it onto your smartphone. It's available free from your app store and uses minimal data.

For Apple users only - a 12-digit redemption code is required to download the app.

The code will be provided to you by Wilson Security as part of the OnTime app onboarding process, alternatively you may request it from your manager/ team leader who can obtain one for you.

#### Android

1. To go direct visit <u>https://play.google.com/store/apps/detail</u> <u>s?id=au.com.wilsonsecurity.ontime</u> Alternatively, from your home screen tap Google Play

Tap the search box

 $\mathbf{O}$ 

Wilson: OnTime Wilson Security Pty Ltd

Type **OnTime** and **select** it from the options.

2. Tap Install

3. It should appear on your home screen. Accept notifications if prompted.

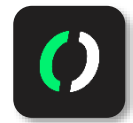

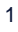

## **OnTime Mobile App**

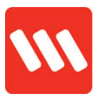

| Apple                                                              |   |                                                                                                 |        |
|--------------------------------------------------------------------|---|-------------------------------------------------------------------------------------------------|--------|
| <ol> <li>On your phone screen,<br/>tap <b>App Store</b></li> </ol> | Å | 2. Tap the <b>Profile</b> icon<br>09:24 1<br>• Search<br>WEDNESDAY, 18 DECEMBER<br><b>Today</b> | al ≑ ■ |

3. Select Redeem Gift Card or Code

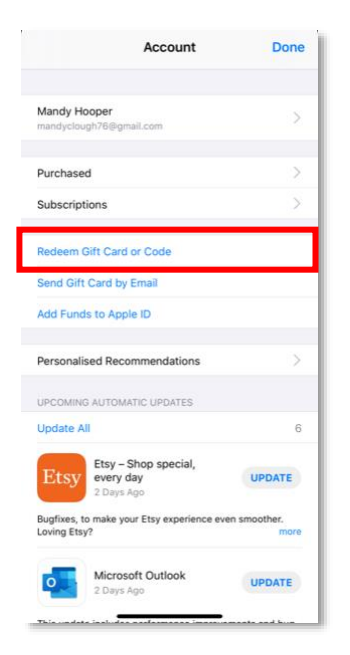

4. Choose You can also enter your code manually

| Store XX(1)235813213455                         | I I I I I I I I I I I I I I I I I I I                                                                                                    |
|-------------------------------------------------|----------------------------------------------------------------------------------------------------|
| em your gift car<br>camera on your o            | d using<br>device                                                                                                    |
| a gift card with a box<br>as shown here.        | around the code,                                                                                                    |
| Use camera                                      |                                                                                                    |
| nter your code man                              | ually                                                                                                    |
|                                                 |                                                                                                    |
| Add to your account b<br>iTunes Pass, Get Start | alance with an<br>ted                                                                                                    |
| Terms and Conditions                            | \$>                                                                                                    |
|                                                 |                                                                                                    |
|                                                 |                                                                                                    |
|                                                 | See Exceeded with a box<br>and with a box<br>as shown here.<br>Use camera<br>of the pour code man<br>inter your code man<br>inter your code man<br>inter your code man<br>inter your code man<br>inter your code man<br>inter your code man<br>inter your code man |

5. Type the **12-digit code** exactly as it appears

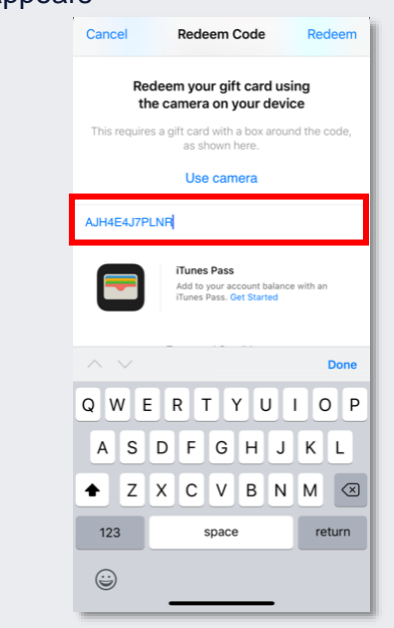

6. Hit Redeem

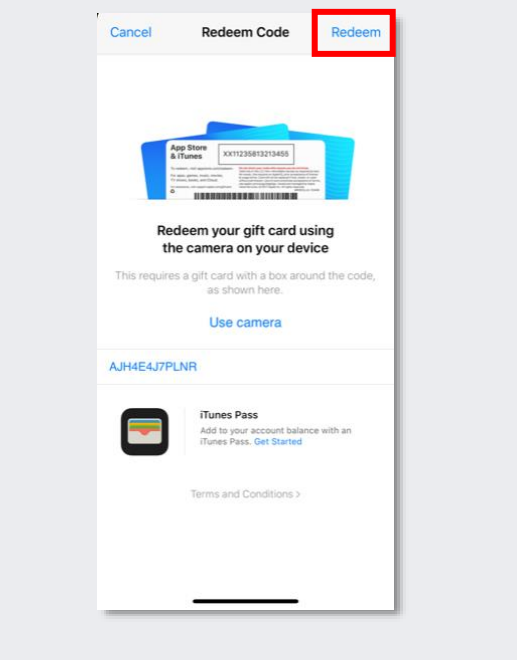

## **OnTime Mobile App**

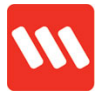

Redemption codes cannot be shared between users.

The code can only be used one time per person. Each user will require a different redemption code.

7. Enter your Apple ID, hit Sign In

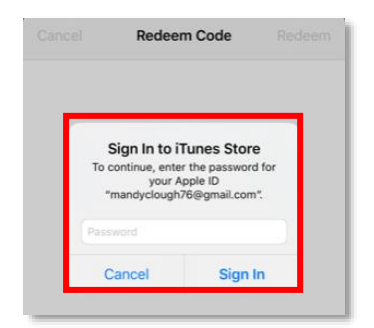

**Code not working?** Try a few times before contacting your manager/ team leader.

You may be given a different code to try, or referred to IT support for assistance.

8. Tap **OK** 

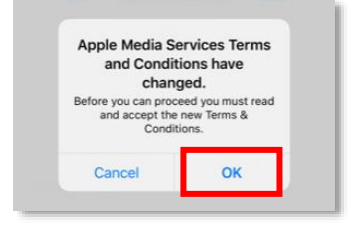

#### 10. Tap Done

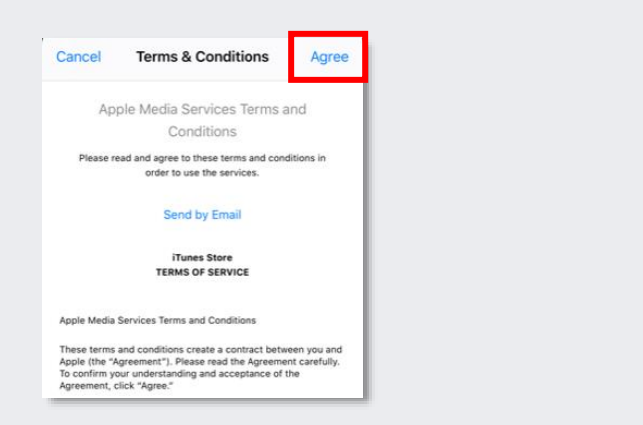

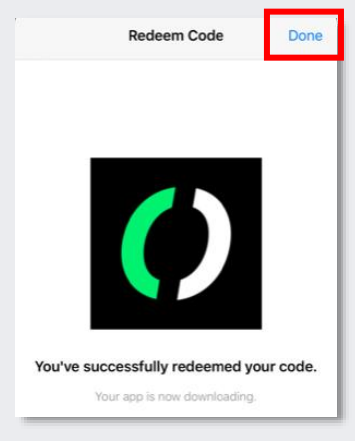

11. Success!

9. Hit Agree

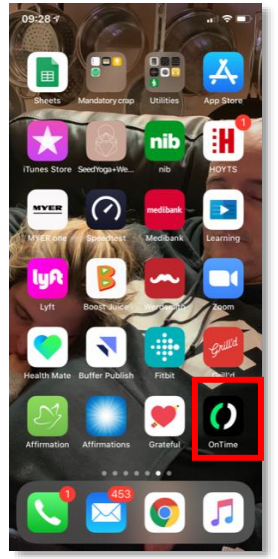

12. Choose Allow

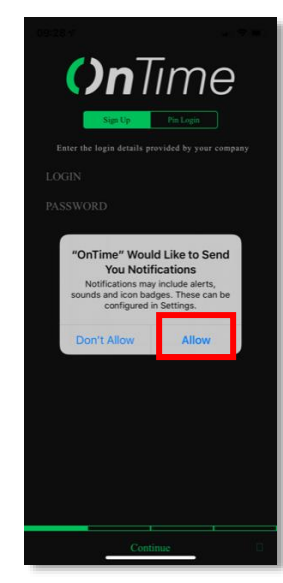

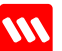